## **Cropping simulation screenshots**

|                                     | viktionutition id-Tai/Tilatoinanhd91488accocca.u.e. v 🗟 A 🛛 Sickee | ×            |
|-------------------------------------|--------------------------------------------------------------------|--------------|
| Its the University - Registration × | Degistration                                                       | - 10 53 63 - |
|                                     | Registration                                                       |              |
|                                     | You already have a ttps University account? Go to Login            |              |
|                                     | 1 Salutation                                                       |              |
|                                     |                                                                    |              |
|                                     | First Name                                                         |              |
|                                     |                                                                    |              |
|                                     | Last Name                                                          |              |
|                                     | E Mui                                                              |              |
|                                     |                                                                    |              |
|                                     | Company                                                            |              |
| <                                   |                                                                    | >            |
| 1 Click the Salutation              | on combo box.                                                      |              |
|                                     |                                                                    |              |

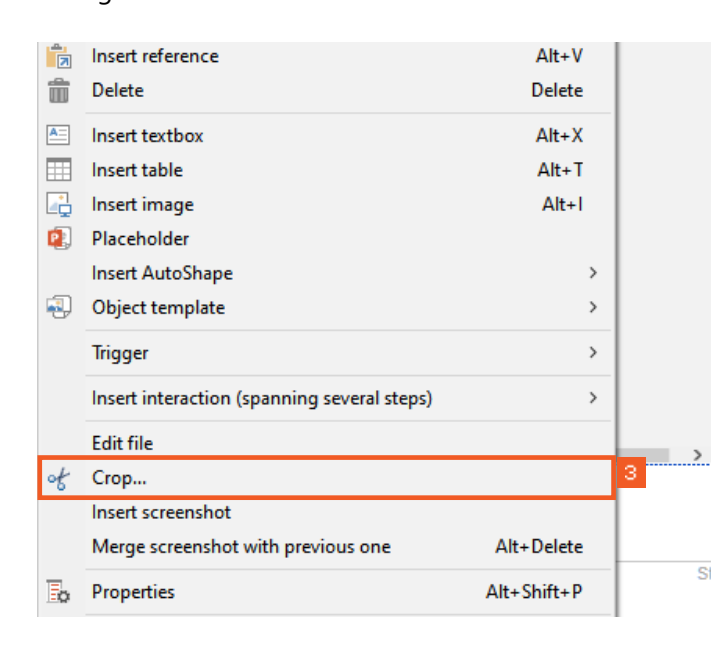

3 Click the **Crop...** menu item.

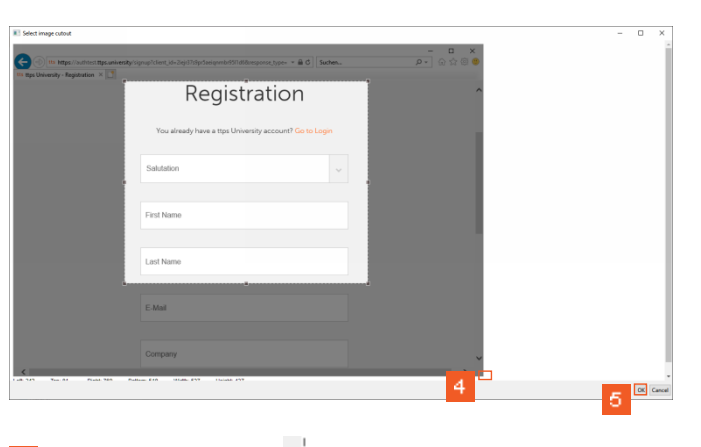

- Move the handles to modify the size of the cutout area, or move the area altogether via drag&drop.
- <sup>5</sup> Once you are happy with the cutout, click the **OK** button.

| E-learn | ing | Documentation | Guide   |               |                |                |     |      |
|---------|-----|---------------|---------|---------------|----------------|----------------|-----|------|
|         |     |               |         |               |                |                |     | Step |
|         |     |               | R       | egis          | trati          | on             |     |      |
|         |     | You al        | ready h | ave a ttps Ur | niversity acco | unt? Go to Log | gin |      |
|         | 1   | Salutation    | n       |               |                |                | ~   |      |
|         |     | First Nam     | ie      |               |                |                |     |      |
|         |     | Last Nam      | ie      |               |                |                |     |      |
|         |     |               |         |               |                |                |     | <br> |

1 Click the Salutation combo box.